## คู่มือการใช้งาน Wireless NU มหาวิทยาลัยนเรศวร สำหรับวินโดว์ 7

ขั้นตอนการใช้งาน

- 1. เปิดสวิทย์ไวเลสบนเครื่อง (แล้วแต่รุ่นและยี่ห้อของคอมพิวเตอร์)
- 2. คลิกที่
- 3. จะเกิดหน้าต่างดังรูปด้านล่าง เสร็จแล้วเลือก ที่แถบ Wireless NU

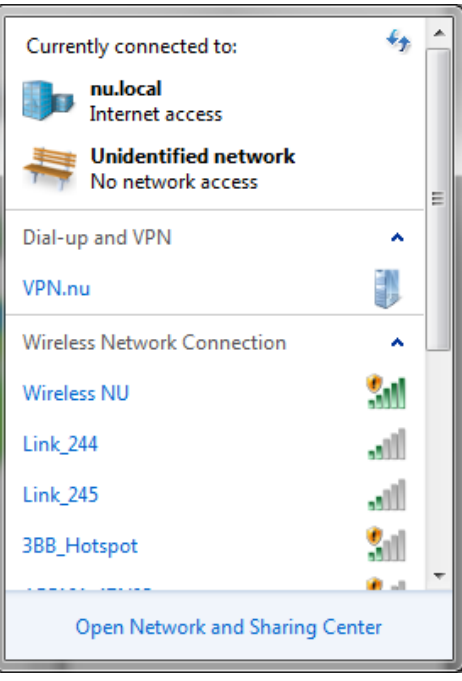

4. จากนั้นเลือก Connect automatically คลิก Connect

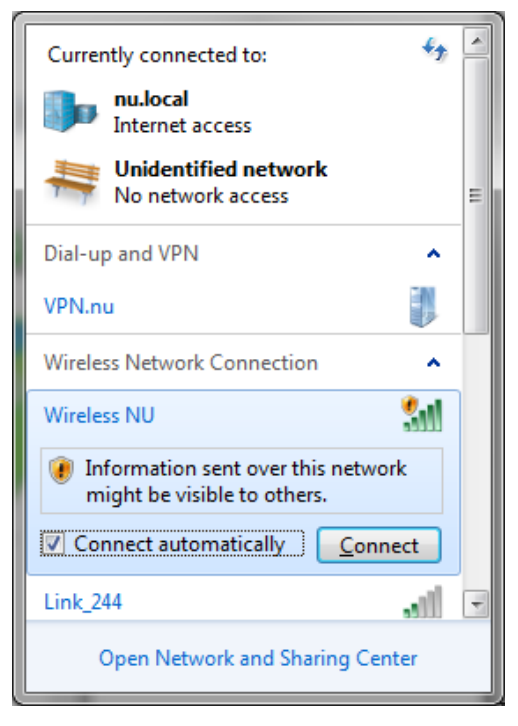

- เปิดโปรแกรม Internet Explorer และเปิดเว็บใด ๆ จะเกิดหน้าจอดังรูปด้านล่าง ให้ใส่ USERNAME และ PASSWORD ของมหาวิทยาลัย แล้วกด ปุ่ม Log In หรือ Enter

| orites 🏾 🍘 :: จะบบเครือข่ายได้ตาย (Wireless NU) มหาวิทยาลัยแเร                                                                  | 🛅 🔻 🖾 👻 🖾 🖶 Page 👻 Safety 🖛 Tools 🖛 🌍                                                                                                    |
|----------------------------------------------------------------------------------------------------|----------------------------------------------------------------------------------------------------|
| ระบบเครือข่ายไร้สาย (                                                                                                    | Wireless LAN) มหาวิทยาลัยนเรศวร                                                                                                    |
| Wireless NU 545 จุด<br>ครอบคลุมทุกพื้นที่                                                                                       |                                                                                                    |
| Username:<br>amank<br>Password:                                                                                                 | Any content,<br>any application                                                                                                    |
| Logout                                                                                                    | Anywhere,<br>Anywhere,<br>Anywhe |
| ธงกระทะบบ(Clear Device)<br>สรามสินสิทธิ์ 🖉 พ.ศ. 2535, <mark>มหาวิทยาสัยแนตร</mark> ม, สิตอาโลเ                                  |                                                                                                    |
| Online 4านวน : 1.24 คน 4านวนยู่ได้อยขม                                                                                          | 41615/31//2                                                                                                    |
|                                                                                                    | Additional log on information may be required. $\stackrel{<}{\sim}$                                                                                                    |
| indext ou as the index of a 20-72 md-login frame-9 cr 0.0362 ad 28 fin-10 47 51 00 frastid- Mireless 9 20 Mill frud- http://249 | Click to open your browser                                                                                                    |

7. เมื่อ ใส่ USERNAME และ PASSWORD ถูกต้องจะเปลี่ยนหน้าจอดังรูป แล้วจะกลับไปยังเว็บไซต์ ที่เปิด

เสร็จสิ้นขั้นตอนการเข้าใช้งาน

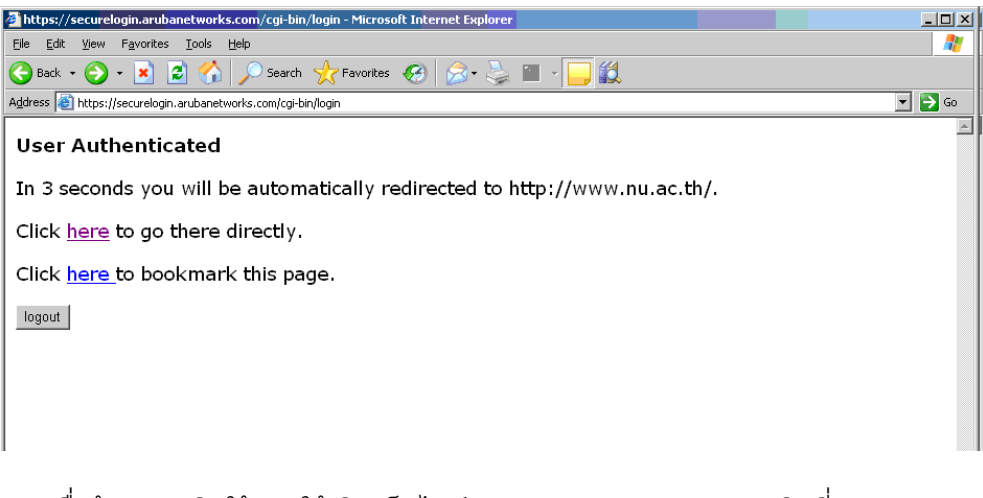

เมื่อต้องการเลิกใช้งานให้เปิดเว็บไซต์ <u>http://wireless.nu.ac.th</u> คลิกที่ปุ่ม
ออกจากระบบ(Clear Device) เพื่อเป็นการออกจากระบบ